### AIRFARE COST COMPARISON EXPLANATION AND EXAMPLES

All travelers and those that arrange travel for others are required to make air reservations using schedules, direct routing, air carriers, and departure location that will produce the most economical fare for the trip. A cost comparison must be done at the time of booking and attached to expense reports under the following circumstances:

- I. Indirect routing or extra stops for personal reasons;
- II. Stopovers that result in a hotel stay for more than one night;
- III. Using transportation methods that are not the most efficient or cost-effective (i.e., electing to drive/take a train versus fly when flying would be the most efficient and cost-effective option); or
- IV. Departing from/returning to an airport outside of Wisconsin or more than 100 miles from the Wisconsin border for personal reasons (including departing from/returning to a voluntary remote work location).

When additional travel days are added because the traveler elects to combine personal days with business travel, the traveler **does not need to provide an airfare cost comparison for the actual dates of travel, but** is responsible for any additional costs directly resulting from adding nonbusiness travel days **(including additional days of lodging, M&IE per diems, parking, vehicle rental, etc.)**.

Either the traveler's *actual travel* or *comparison travel* -whichever is less expensive – is payable/reimbursable.

Acceptable cost comparisons:

- When booking via Concur, provide Concur screenshots. Refer to the guidance below on preferred format of cost comparisons.
  - NOTE: If Concur isn't returning results with a price, (usually international itineraries), a cost comparison MUST be obtained from the designated travel agency.
- When booking via the designated agency, request documentation such as emailed quotes.

Due to airfare pricing and availability fluctuation, accurate cost comparisons must be done **at the time of booking** to be valid. For screenshots it is recommended to "Save to PDF" or email the document the date the comparison was completed.

A valid Concur or agency cost comparison includes:

- Proof that the cost comparison was done on the same date as the purchased actual airfare.
- Proof that the travel dates shown on the comparison correspond with the UW business dates.

### Cost comparison examples.

EXAMPLE 1. Concur cost comparison for personal airfare is more expensive than the business airfare.

EXAMPLE 2. Concur cost comparison for personal airfare is less expensive than the business airfare.

EXAMPLE 3. Fox World Travel agent cost comparison.

EXAMPLE 1. Concur cost comparison for personal airfare is more expensive than the business airfare.

Conference travel. The conference is September 17 – September 20 in New Orleans, LA. The traveler would like to spend extra days AND fly to/from Baton Rouge, LA to visit family. They will fly to/from Baton Rouge and not the conference location of New Orleans, so a cost comparison is required.

1. Search Concur for approved conference dates.

| TRIP SUMMARY                                                                                                    |                                                                            | Please note: Rates di                                                                                               | splayed reflect the contractual                                                                  | discount pricing of 2-25% off the fa                                            | are                                                                    |
|----------------------------------------------------------------------------------------------------|----------------------------------------------------------------------------|----------------------------------------------------------------------------------------------------|--------------------------------------------------------------------------------------------------|---------------------------------------------------------------------------------|------------------------------------------------------------------------|
| Select Flights                                                                                                    | Beginning May<br>compliant dri                                             | 7, 2025, every air traveler 18 t<br>iver's license or another acce                                                  | years of age and older will be<br>ptable form of ID to fly within<br>please CLICK HE             | asked by a TSA agent at the airp<br>the United States. For questions<br>RE.     | ort to produce a "REAL ID"<br>regarding the "REAL ID" Act              |
| MSN - MSY<br>Depart: Sun, 09/17/2023<br>Return: Wed, 09/20/2023                                                                                                    | MADISON, W<br>SUN, SEP 17                                                  | /I TO NEW ORLEANS,<br>- WED, SEP 20<br>/ Email                                                                      | LA                                                                                               |                                                                                 | Show as USD                                                            |
| Finalize Trip                                                                                                    | All<br>124 results                                                         | Delta                                                                                                    | <b>N</b><br>United                                                                               | American<br>Airlines                                                            | Alaska<br>Airlines                                                     |
| Change Flight Search                                                                                                    |                                                                            | Preferred                                                                                                    | Preferred                                                                                        | Preferred                                                                       | Preferred                                                              |
| rom<br>MSN - Madison Airport - Madison, WI<br>Find an arport   Select multiple arports                                                                                                   | 1 stop<br>124 results                                                      | 330.64<br>30 results                                                                                                | 350.88<br>24 results                                                                             | 415.82<br>69 results                                                            | 14,500.81<br>1 results                                                 |
| MSY - New Orleans Louis Amstrong (Int Apport - Net)<br>Find as sport   Batter multiple strepts<br>200417/2023   dep ♥ 06.00 ar ♥ ± 10 ♥<br>Return<br>200202023   dep ♥ 04.00 pr ♥ ± 10 ♥ | Shop by Fares<br>Please note: the<br>Restricted Basic<br>book these ticket | Shop by Schedule<br>order and content of the sear<br>Economy Airfares - The airlin<br>ts should be aware that these | ch results reflect your compa<br>es are now offering Basic Ecc<br>fares are very restrictive and | ny policies.<br>onomy tickets which are not shor<br>must call an agent to book. | wn in Concur. Travelers wh                                             |
| Class (r) Search by                                                                                                    |                                                                            | Nee                                                                                                    | technical assist                                                                                 | ance?                                                                           |                                                                        |
| Economy class V Price V<br>Specify a carrier ()<br>V Flights will no double connections                                                                                                  |                                                                            | Call TI Online T                                                                                                    | echnical Support                                                                                 | t - 866-738-6444                                                                |                                                                        |
| Economy diase V Proce V<br>Specify a center ()<br>Prights of no double connections<br>Search                                                                                             | Flight Number St                                                           | Call TI Online T                                                                                                    | echnical Support                                                                                 | t - 866-738-6444<br>Display<br>Previou                                          | ing: 124 out of 124 results.<br>s   Page: 1 of 13   Next               |
| Economy dass Proc Proc Proc Proc Proc Proc Proc Proc                                                                                                    | Flight Number So                                                           | Call TI Online T<br>earch Q Sorted By:<br>06:00a MSN →                                                              | echnical Support Policy - Most Compliant  11:53a MSY 1 sto                                       | t - 866-738-6444<br>Display<br>Previou<br>pp ATL 5h 53m                         | ing: 124 out of 124 results.<br>s   Page: 1 of 13   Next  <br>\$330.64 |

2. Click "Print/Email".

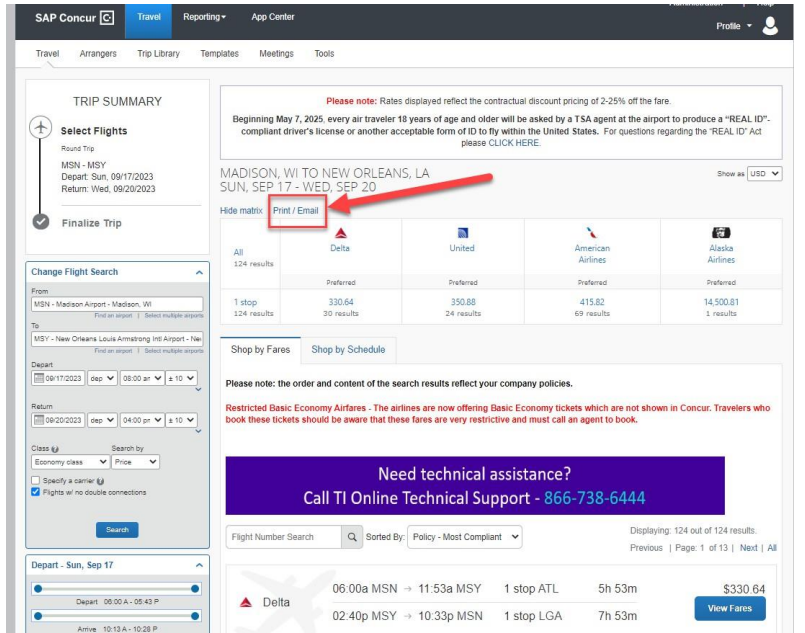

3. A new window will open with the search results. You may email the results to yourself or print the flights and "Print to PDF".

| us2.concursolutions.co                                                                                                    | m/twPopup/Po                          | pup_Print_Email_Avail                                                                              | ability.asp?triptype=A                                                                     |                                                |          |
|----------------------------------------------------------------------------------------------------|---------------------------------------|----------------------------------------------------------------------------------------------------|--------------------------------------------------------------------------------------------|------------------------------------------------|----------|
| P Concur 🖸                                                                                                    |                                       |                                                                                                    |                                                                                            |                                                |          |
| Availability/Fare Qu                                                                                                    | iote                                  |                                                                                                    |                                                                                            |                                                |          |
| dison, WI To New Orleans, I<br>1, Sep 17 - Wed, Sep 20                                                                                                    | LA                                    |                                                                                                    |                                                                                            |                                                |          |
| ase note: the order and co                                                                                                    | ontent of the sea                     | rch results reflect your o                                                                         | company policies.                                                                          |                                                |          |
| ets should be aware that                                                                                                    | these fares are v                     | very restrictive and must                                                                          | call an agent to book.                                                                     |                                                |          |
|                                                                                                    | Noc                                   | d technical ac                                                                                     | sistance?                                                                                  |                                                |          |
|                                                                                                    | ivee                                  | a technical as                                                                                     | sistance:                                                                                  |                                                |          |
|                                                                                                    | Online                                | Tooksiaal Curry                                                                                    | 0CC 720 CAAA                                                                               |                                                |          |
| Call T                                                                                                    | 1 Online                              | Technical Supp                                                                                     | oort - 866-738-6444                                                                        |                                                |          |
| Call T                                                                                                    | 'l Online '                           | Technical Supp                                                                                     | 1 ston ATI                                                                                 | 5h 53m                                         |          |
| 06:00a MSN<br>Delta 2314, 2542                                                                                                    | 'l Online <sup>-</sup>                | Technical Supp<br>11:53a MSY                                                                       | 1 stop ATL                                                                                 | 5h 53m                                         | \$330.64 |
| Call T                                                                                                    | ' <b>I Online</b> ¯<br>→<br>→         | Technical Sup;<br>11:53a MSY<br>10:33p MSN                                                         | 1 stop LGA                                                                                 | 5h 53m<br>7h 53m                               | \$330.64 |
| Call T<br>Deta 2314, 2542<br>02:40p MSY<br>Deta 2380, 5019                                                                                                    | →<br>→                                | 11:53a MSY<br>10:33p MSN<br>/Least Cost Logical Fare                                               | D <b>OORT - 866-738-6444</b><br>1 stop ATL<br>1 stop LGA                                   | 5h 53m<br>7h 53m                               | \$330.64 |
| Call T                                                                                                    | →<br>→<br>nsin Universities           | Technical Sup;<br>11:53a MSY<br>10:33p MSN<br>/Least Cost Logical Fare<br>11:53a MSY               | D <b>oort - 866-738-6444</b><br>1 stop ATL<br>1 stop LGA<br>1 stop ATL                     | 5h 53m<br>7h 53m<br>5h 53m                     | \$330.64 |
| Call T<br>D6:00a MSN<br>Detta 2314, 2542<br>02:40p MSY<br>Detta 2380, 5019<br>Preferred Airline for Wiscon<br>06:00a MSN<br>Detta 2314, 2542                                  | →<br>→<br>nsin Universities           | Technical Sup;<br>11:53a MSY<br>10:33p MSN<br>/Least Cost Logical Fare<br>11:53a MSY               | Doort - 866-738-6444<br>1 stop ATL<br>1 stop LGA<br>1 stop ATL                             | 5h 53m<br>7h 53m<br>5h 53m                     | \$330.64 |
| Call T<br>06:00a MSN<br>Detta 2314, 2542<br>02:40p MSY<br>Detta 2380, 5019<br>Preferred Airline for Wiscon<br>6:00a MSN<br>Detta 2314, 2542<br>05:25p MSY<br>Detta 2432, 2144 | →<br>→<br>nsin Universities<br>→<br>→ | Technical Sup;<br>11:53a MSY<br>10:33p MSN<br>/Least Cost Logical Fare<br>11:53a MSY<br>10:33p MSN | Doort - 866-738-6444<br>1 stop ATL<br>1 stop LGA<br>1 stop ATL<br>1 stop ATL<br>1 stop ATL | 5h 53m<br>7h 53m<br>5h 53m<br>5h 53m<br>5h 08m | \$330.64 |

- 4. To "Print to PDF" click "Print Flights" and then:
  - 1. Select "Microsoft Print PDF".
  - 2. Select "Print".
  - Note that the output document has the date and time the comparison was made.
     \*\*\* Note if you don't see the date and time on your document, ensure under "more settings" you have checked "headers and footers". \*\*\*

| AV             | allability,                                                  | uote          |                            |                                                                                            |                                                       |                             | Y - | Destination   | Hicrosoft Print                        | t to PDF |
|----------------|--------------------------------------------------------------|---------------|----------------------------|--------------------------------------------------------------------------------------------|-------------------------------------------------------|-----------------------------|-----|---------------|----------------------------------------|----------|
| dison<br>, Sep | WI To New Orleans<br>17 - Wed, Sep 20                        | LA            |                            |                                                                                            |                                                       |                             | 25  |               | Microsoft Prin                         | t to PDF |
| ase i<br>trict | ote: the order and<br>ed Basic Economy<br>s who book these t | Airfares      | The airlines are now       | flect your company policie<br>offering Basic Economy ticl<br>se fares are very restrictive | s.<br>kets which are not sho<br>and must call an ager | wn in Concur.<br>t to book. |     | Pages         | Snagit 2023<br>Save as PDF<br>See more |          |
|                |                                                              |               |                            |                                                                                            | nerie ne serie e Er                                   |                             |     | Layout        | Portrait                               |          |
|                |                                                              |               | Need techr                 | ical assistance                                                                            | ?                                                     |                             |     |               |                                        |          |
|                | Call                                                         | TI On         | line Technic               | al Support - 860                                                                           | 5-738-6444                                            |                             |     | Color         | Color                                  |          |
|                | 06:00a MSN<br>Delta 2314, 2542                               | <b>→</b>      | 11:53a MSY                 | 1 stop ATL                                                                                 | 5h 53m                                                | \$330.64                    |     | More settings |                                        |          |
| 2              | 02:40p MSY<br>Delta 2380, 5019                               | $\rightarrow$ | 10:33p MSN                 | 1 stop LGA                                                                                 | 7h 53m                                                |                             |     |               |                                        |          |
| Profe          | rred Airline for Wisc                                        | onsin Uni     | iversities / Least Cost L  | gical Fare                                                                                 |                                                       |                             |     |               |                                        |          |
|                | 06:00a MSN<br>Delta 2314, 2542                               | <b>→</b>      | 11:53a MSY                 | 1 stop ATL                                                                                 | 5h 53m                                                | \$330.64                    |     |               |                                        |          |
| 2              | 05:25p MSY<br>Delta 2432, 2144                               | ->            | 10:33p MSN                 | 1 stop ATL                                                                                 | 5h 08m                                                |                             |     |               |                                        |          |
| Prefe          | rred Airline for Wisc                                        | onsin Uni     | iversities / Least Cost Li | gical Fare                                                                                 |                                                       |                             |     |               |                                        |          |
|                | 06:00a MSN<br>Delta 2314, 2542                               | <b>→</b>      | 11:53a MSY                 | 1 stop ATL                                                                                 | 5h 53m                                                | \$330.64                    |     |               |                                        |          |
| -              | 03:34p MSY<br>Delta 2524, 2144                               | ->            | 10:33p MSN                 | 1 stop ATL                                                                                 | 6h 59m                                                |                             |     |               |                                        |          |
| Prefe          | rred Airline for Wisc                                        | onsin Uni     | iversities / Least Cost Li | gical Fare                                                                                 |                                                       |                             |     |               |                                        |          |
|                | 06:00a MSN<br>Delta 2314, 2542                               | <i>→</i>      | 11:53a MSY                 | 1 stop ATL                                                                                 | 5h 53m                                                | \$330.64                    |     |               |                                        |          |
|                | 11:20a MSY<br>Delta 2790, 2979                               | <b>→</b>      | 05:10p MSN                 | 1 stop DTW                                                                                 | 5h 50m                                                |                             |     |               |                                        |          |
| Prefe          | rred Airline for Wisc                                        | onsin Uni     | iversities / Least Cost Li | gical Fare                                                                                 |                                                       |                             |     |               |                                        |          |

- 5. The airfare purchased for the personally preferred dates to/from Baton Rouge is \$454.11, and the business portion cost to/from New Orleans is \$330.64. Regardless of what the actual travel is, the maximum that will be reimbursed is \$330.64, the cost of the University related travel.
- 6. The cost comparison must be included with the documentation for the payment mechanism (e.g., expense report, purchasing card transaction).

# EXAMPLE 2. Concur cost comparison for personal airfare is less expensive than the business airfare.

University Event Travel. The event is an all-day event on October 21 in Las Vegas, Nevada. Business travel dates are October 20 – October 22. The traveler would like to visit family that lives in Reno, so they are going to add a stopover in Reno after their conference and fly home from there.

1. Search Concur for approved conference dates.

| TRIP SUMMARY  Select Flights  Round Trip                                                                                                    | Beginning May 7<br>compliant driv                               | Please note: Rates disp<br>, 2025, every air traveler 18 ye<br>er's license or another accepta    | layed reflect the contractual c<br>ars of age and older will be a<br>able form of ID to fly within ti<br>please CLICK HER | discount pricing of 2-25% off the<br>asked by a TSA agent at the ai<br>he United States. For question<br>RE. | fare.<br>rport to produce a "REAL ID"-<br>s regarding the "REAL ID" Act |
|----------------------------------------------------------------------------------------------------|-----------------------------------------------------------------|---------------------------------------------------------------------------------------------------|----------------------------------------------------------------------------------------------------|----------------------------------------------------------------------------------------------------|-------------------------------------------------------------------------|
| MSN - LAS<br>Depart: Fri, 10/20/2023<br>Return: Sun, 10/22/2023                                                                                                    | MADISON, WI<br>FRI, OCT 20 - 1                                  | TO LAS VEGAS, NV<br>SUN, OCT 22                                                                   |                                                                                                    |                                                                                                    | Show as USD                                                             |
| Finalize Trip                                                                                                    | All                                                             | American                                                                                          | Delta                                                                                                    | United                                                                                                    | <b>≹</b><br>Multiple                                                    |
| Previous Searches                                                                                                    | 100 results                                                     | Preferred                                                                                         | Preferred                                                                                                    | Preferred                                                                                                    |                                                                         |
| Previous Searches                                                                                                    | 1 stop<br>100 results                                           | 656.19<br>64 results                                                                              | 737.17<br>30 results                                                                                                    | 1,049.81<br>4 results                                                                                        | 913.19<br>2 results                                                     |
| Change Flight Search                                                                                                    | Shop by Fares                                                   | Shop by Schedule                                                                                  |                                                                                                    |                                                                                                    |                                                                         |
| MSN - Madison Airport - Madison, Wi           Find an argont   Select multiple argonts           To           CAS - Harry Reid Intl - Las Vegas, NV           Find an argont   Select multiple argonts           Depart | Please note: the or<br>Restricted Basic E<br>book these tickets | rder and content of the search<br>conomy Airfares - The airlines<br>should be aware that these fa | results reflect your compan<br>are now offering Basic Eco<br>res are very restrictive and r                               | ny policies.<br>nomy tickets which are not sh<br>must call an agent to book.                                 | own in Concur. Travelers who                                            |
| Return     dep v     12:00 pr v     ± 11 v       10/20/2023     dep v     12:00 pr v     ± 11 v                                                                                                    |                                                                 | Need<br>Call TI Online Te                                                                         | technical assista<br>chnical Support                                                                                      | ance?<br>- 866-738-6444                                                                                      |                                                                         |
| Class () Search by<br>Economy class V Price V                                                                                                    | Flight Number Sea                                               | arch Q Sorted By: P                                                                               | olicy - Most Compliant 👻                                                                                                  | Displa<br>Previ                                                                                              | aying: 100 out of 100 results.<br>ous   Page: 1 of 10   Next   A        |
| Flights w'no double connections                                                                                                    | Americ                                                          | an 04:25p MSN →                                                                                   | 09:49p LAS 1 stop                                                                                                    | p CLT 7h 24m                                                                                                 | \$656.19                                                                |
| Search                                                                                                    | Airlines                                                        | 05:00a LAS →                                                                                      | 12:37p MSN 1 stop                                                                                                    | p DFW 5h 37m                                                                                                 | View Fares                                                              |

#### 2. Click "Print/Email".

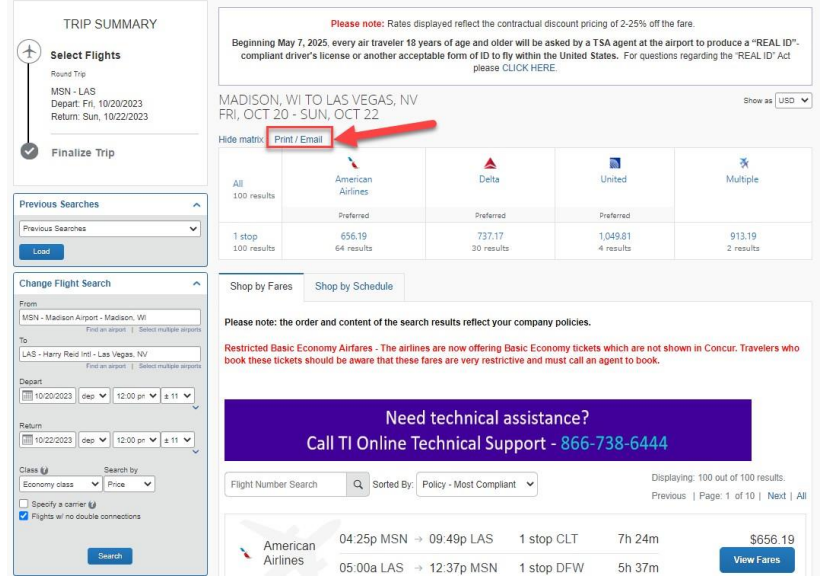

3. A new window will open with the search results. You may email the results to yourself or print the flights and "Print to PDF".

| Ava                | iilability/Fare Quote                                                                                                    |                                                                   |                                                                                 |                                                              |                                      |                      |
|--------------------|----------------------------------------------------------------------------------------------------|-------------------------------------------------------------------|---------------------------------------------------------------------------------|--------------------------------------------------------------|--------------------------------------|----------------------|
| son,<br>Oct 2      | WI To Las Vegas, NV<br>0 - Sun, Oct 22                                                                                                    |                                                                   |                                                                                 |                                                              |                                      |                      |
| ase n              | ote: the order and content of t                                                                                                    | the sea                                                           | rch results reflect your co                                                     | mpany policies.                                              |                                      |                      |
| tricte<br>ets sl   | d Basic Economy Airfares - T<br>hould be aware that these fare                                                                                                    | he airli<br>es are v                                              | nes are now offering Basi<br>ery restrictive and must c                         | c Economy tickets which are not sho<br>all an agent to book. | wn in Concur. Travelers wh           | to book these        |
|                    |                                                                                                    |                                                                   |                                                                                 |                                                              |                                      |                      |
|                    |                                                                                                    | Nee                                                               | d technical ass                                                                 | istance?                                                     |                                      |                      |
|                    | Call TI Onli                                                                                                    | ne 1                                                              | Technical Sunn                                                                  | ort - 866-738-6444                                           |                                      |                      |
|                    | Call II Offici                                                                                                    | IIC I                                                             | echnical Supp                                                                   | 011 - 000-758-0444                                           |                                      |                      |
|                    |                                                                                                    |                                                                   |                                                                                 |                                                              |                                      |                      |
|                    | 04.2E= MON                                                                                                    |                                                                   | 00-40                                                                           | 1 step CLT                                                   | 76.24m                               |                      |
|                    | 04:25p MSN<br>American Airlines 1168, 1842                                                                                                    | ÷                                                                 | 09:49p LAS                                                                      | 1 stop CLT                                                   | 7h 24m                               | \$656.19             |
| •                  | 04:25p MSN<br>American Airlines 1168, 1842<br>05:00a LAS<br>American Airlines 2649, 2139                                                                                                    | →<br>→                                                            | 09:49p LAS<br>12:37p MSN                                                        | 1 stop CLT<br>1 stop DFW                                     | 7h 24m<br>5h 37m                     | \$656.19             |
| Prefer             | 04:25p MSN<br>American Airlines 1168, 1842<br>05:00a LAS<br>American Airlines 2649, 2139<br>red Airline for Wisconsin Unive                                                                                            | $\rightarrow$<br>$\rightarrow$<br>rsities /                       | 09:49p LAS<br>12:37p MSN<br>Least Cost Logical Fare                             | 1 stop CLT<br>1 stop DFW                                     | 7h 24m<br>5h 37m                     | \$656.19             |
| <b>`</b><br>Prefer | 04:25p MSN<br>American Airlines 1168, 1842<br>05:00a LAS<br>American Airlines 2449, 2139<br>red Airline for Wisconsin Unive                                                                                            | $\rightarrow$<br>$\rightarrow$<br>rsities /                       | 09:49p LAS<br>12:37p MSN<br>Least Cost Logical Fare                             | 1 stop CLT<br>1 stop DFW                                     | 7h 24m<br>5h 37m                     | \$656.19             |
| Prefer             | 04:25p MSN<br>American Airlines 1168, 1842<br>05:00a LAS<br>American Airlines 2649, 2139<br>red Airline for Wisconsin Unive<br>04:25p MSN<br>American Airlines 1168, 1842                                              | $\rightarrow$ $\rightarrow$ rsities / $\rightarrow$               | 09:49p LAS<br>12:37p MSN<br>Least Cost Logical Fare<br>09:49p LAS               | 1 stop CLT<br>1 stop DFW<br>1 stop CLT                       | 7h 24m<br>5h 37m<br>7h 24m           | \$656.19<br>\$656.19 |
| Prefer             | 04:25p MSN<br>American Airlines 1168, 1842<br>05:00a LAS<br>American Airlines 2449, 2139<br>red Airline for Wisconsin Unive<br>04:25p MSN<br>American Airlines 1168, 1842<br>06:45a LAS<br>American Airlines 654, 1736 | $\rightarrow$ $\rightarrow$ rsities / $\rightarrow$ $\rightarrow$ | 09:49p LAS<br>12:37p MSN<br>Least Cost Logical Fare<br>09:49p LAS<br>04:46p MSN | 1 stop CLT<br>1 stop DFW<br>1 stop CLT<br>1 stop DFW         | 7h 24m<br>5h 37m<br>7h 24m<br>8h 01m | \$656.19<br>\$656.19 |

- 4. To "Print to PDF" click "Print Flights" and then:
  - 1. Select "Microsoft Print PDF".
  - 2. Select "Print".
  - 3. Note that the output document has the date and time the comparison was made.

\*\*\* Note – if you don't see the date and time on your document, ensure under "more settings" you have checked "headers and footers". \*\*\*

| Air Availability                           | Fare wote                                        |                                             |                                                            |                             |                | Destination   | - Microsoft P |
|--------------------------------------------|--------------------------------------------------|---------------------------------------------|------------------------------------------------------------|-----------------------------|----------------|---------------|---------------|
| Madison, WI To Las<br>Fri. Oct 20 - Sun. O | Vegas, NV                                        |                                             |                                                            |                             |                |               | A microsoft   |
| Please note: the o<br>Restricted Basic B   | der and content of t<br>conomy Airfares - T      | he search results re<br>he airlines are now | effect your company policie<br>offering Basic Economy ticl | s.<br>kets which are not sh | own in Concur. | Pages         | All           |
| Travelers who boo                          | k those bickets shou                             | to be aware that the                        | see tards are very restrictive                             | and must call an age        | INE TO DOOK.   | Layout        | Portrait      |
|                                            | Call TI Onli                                     | Need techr<br>ne Technic                    | nical assistance<br>al Support - 860                       | ?<br>5-738-6444             |                | Color         | Color         |
| 04.25p                                     | asn → i                                          | 29:49p LAS                                  | 1 stop CLT                                                 | 7h 24m                      | and the        |               |               |
| 05:00a<br>American                         | Arlines 1168, 1642<br>AS →<br>Arlines 2649, 2139 | 12:37p MSN                                  | 1 stop DFW                                                 | 5h 37m                      | \$656.19       | More settings |               |
| Preferred Airlin                           | a for Wisconsin Unive                            | rsities / Least Cost Li                     | ogical Fare                                                |                             |                |               |               |
| 04:25p                                     | /SN → (<br>Arlines 1168, 1842                    | 09:49p LAS                                  | 1 stop CLT                                                 | 7h 24m                      | \$656.19       |               |               |
| 06:45a<br>American                         | AS → I<br>Airlines 654, 1736                     | 34:46p MSN                                  | 1 stop DFW                                                 | 8h 01m                      |                |               |               |
| Preferred Airlin                           | a for Wisconsin Unive                            | rsities / Least Cost L                      | ogical Fare                                                |                             |                |               |               |
| 01:20p<br>American                         | ASN → I<br>Airlines 2138, 1771                   | 07:38p LAS                                  | 1 stop DFW                                                 | 8h 18m                      | \$682.20       |               |               |
| 05:00a<br>American                         | AS -><br>Airlines 2049, 2139                     | 12:37p MSN                                  | 1 stop DFW                                                 | 5h 37m                      |                |               |               |
| Preferred Airlin                           | for Wisconsin Unive                              | rsites                                      |                                                            |                             |                |               |               |
| 01:20p                                     | ASN → (<br>Airlines 2139, 1771                   | 07:38p LAS                                  | 1 stop DFW                                                 | 8h 18m                      | \$682.20       |               |               |
| 06:45a<br>American                         | AS → (<br>Airlines 654, 1736                     | 04:46p MSN                                  | 1 stop DFW                                                 | 8h 01m                      |                |               |               |
| Preferred Airlin                           | a for Wisconsin Unive                            | rsities                                     |                                                            |                             |                |               |               |

- 5. The actual airfare purchased for the personally preferred dates with the Reno stopover is \$481.48 and the business portion cost is \$656.19. The maximum that will be reimbursed is \$481.48, only the cost of lowest option is reimbursable.
- 6. The cost comparison must be included with the documentation for the payment mechanism (e.g., expense report, purchasing card transaction)

## EXAMPLE 3. Fox World Travel Cost Comparison

- 1. Obtain cost comparison from a Fox World Travel agent for the business-related travel dates.
- 2. The entire cost comparison email, including the date the cost comparison was obtained, full business-only flight itinerary, and price, must be included with the documentation for the payment mechanism (e.g., expense report, purchasing card transaction).

Example of a Fox World Travel cost comparison. NOTE that comparison MUST include date of comparison, full itinerary, and price.

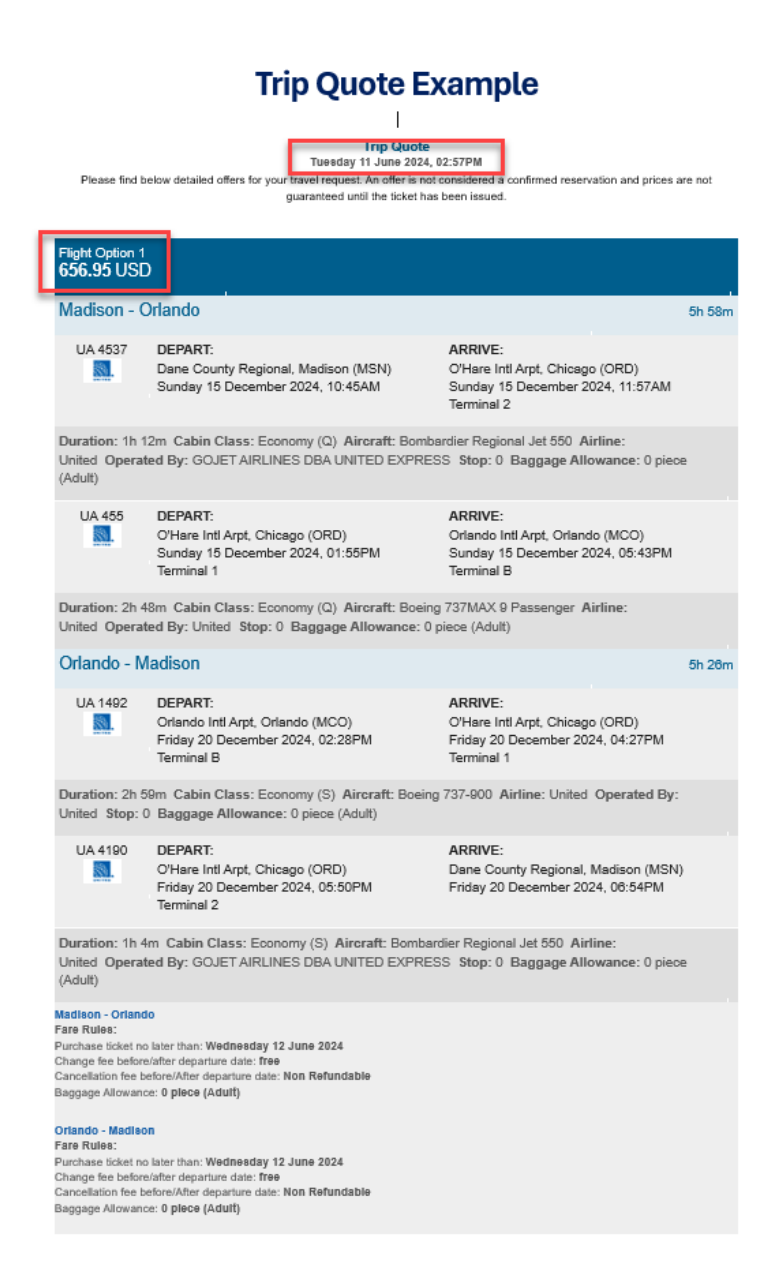